# Signieren von MS Office-Dokumenten

# beispielhaft mit MS Word

Durch das Signieren eines Dokumentes lassen sich die Urheberschaft nachweisen und unbemerkte nachträgliche Inhaltsänderungen verhindern.

#### Das Signieren eines Dokuments sollte der letzte Bearbeitungsschritt sein. Jede nachträgliche Bearbeitung eines signierten Dokuments macht die Signatur wertlos und erfordert eine erneute Signierung.

Öffnen Sie die zu signierende Datei in MS Word.

Klicken Sie auf Datei, dann auf Informationen und dann auf Digitale Signatur hinzufügen.

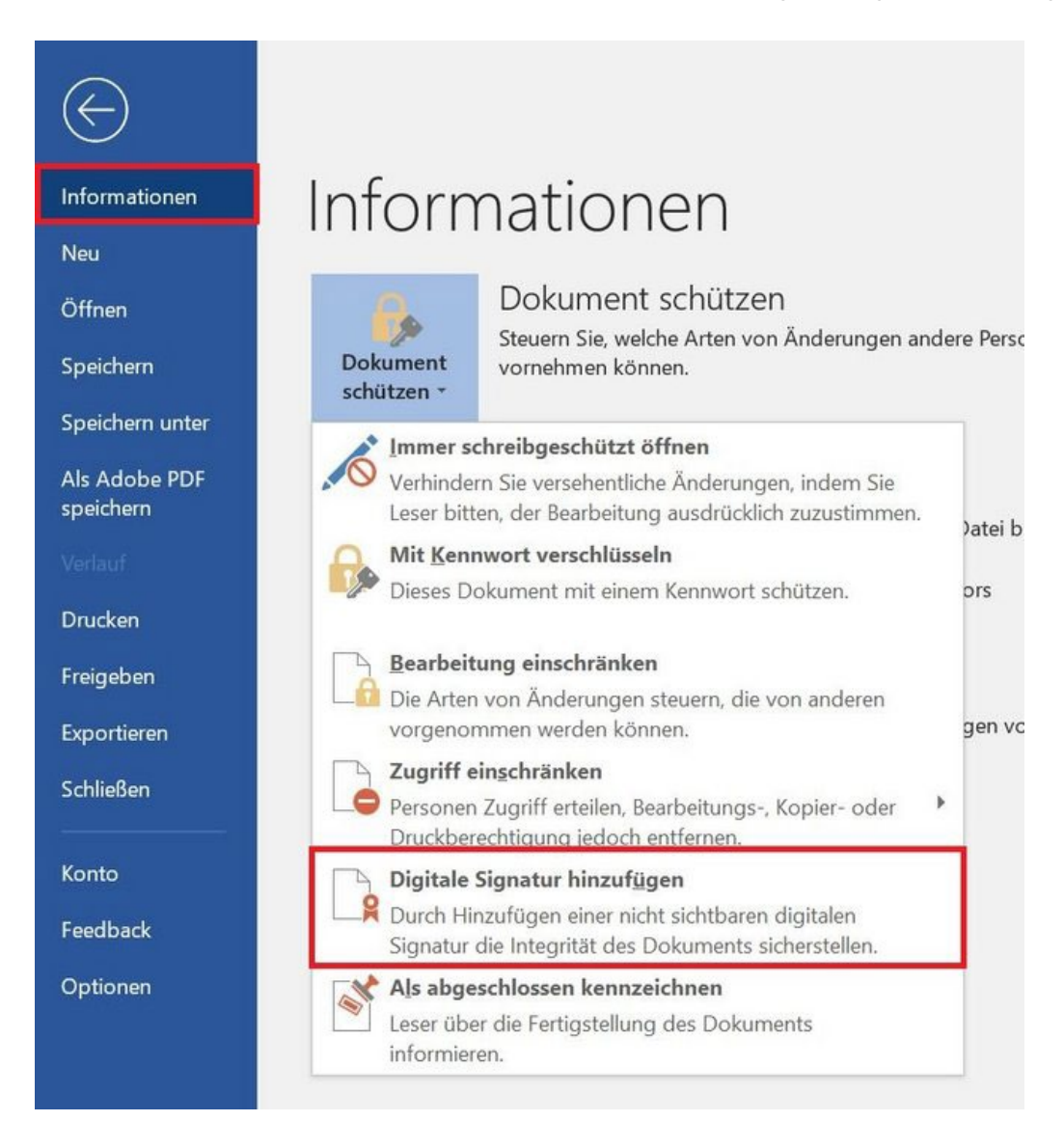

Unter Zusagetyp sehen Sie die mögliche Auswahl der angegebenen Varianten.

| Signieren                                                                                                    | 1               | ? ×         |
|----------------------------------------------------------------------------------------------------|-----------------|-------------|
| Zusätzliche Informationen zu dem, was Sie signieren                                                             |                 |             |
| Sie sind im Begriff, diesem Dokument eine digitale Signatur hinzuzufügen. Diese Signatur ist im Inhalt dieses D | Ookuments nicht | t sichtbar. |
| Zusagetyp:                                                                                                    |                 |             |
|                                                                                                    |                 | ~           |
| Keine                                                                                                    |                 |             |
| Hat dieses Dokument erstellt und genehmigt                                                                      |                 |             |
| Hat dieses Dokument genehmigt                                                                                   |                 |             |
| Hat dieses Dokument erstellt                                                                                    |                 |             |
| Wenn Sie weitere Informationen über den Signaturgeber angeben möchten, klicken Sie auf die Schaltfläche         | "Details".      | Details     |
| Signieren als:                                                                                                  | 7               | Ándern      |
| Ausgestellt von: DFN-Verein Global Issuing CA                                                                   |                 |             |
|                                                                                                    | ionioron        | Abbrachan   |
| 21                                                                                                    | gnieren         | Abbrechen   |

Prüfen Sie nun, ob unter signieren als bereits das richtige Zertifikat ausgewählt ist. Das ist beispielsweise relevant für diejenigen, die neben dem persönlichen Nutzerzertifikat auch so genannte Gruppen-Zertifikate verwenden. Wird bereits das gewünschte Zertifikat angezeigt, können die nächsten beiden Schritte überspringen und gleich auf Signieren klicken. Wenn nicht klicken Sie auf Ändern.

| Signieren                                                                                                    | ?                   | $\times$ |
|----------------------------------------------------------------------------------------------------|---------------------|----------|
| Zusätzliche Informationen zu dem. was Sie signieren                                                           |                     |          |
| Sie sind im Begriff, diesem Dokument eine digitale Signatur hinzuzufügen. Diese Signatur ist im Inhalt dieses | Dokuments nicht sic | htbar.   |
| Zusagetyp:<br>Hat dieses Dokument erstellt                                                                    |                     | ~        |
| Zweck der Signierung dieses Dokuments:                                                                        |                     |          |
| Wenn Sie weitere Informationen über den Signaturgeber angeben möchten, klicken Sie auf die Schaltfläch        | e "Details". Deta   | nils     |
| Signieren als: anderer Name Ausgestellt von: DFN-Verein Global Issuing CA                                     | Ände                | ern      |
|                                                                                                    | Signieren Abb       | orechen  |

Suchen Sie über Weitere Optionen nach dem richtigen Zertifikat, markieren Sie es durch anklicken und klicken Sie auf OK.

| Windows-                                                                                                    | Sicherheit                                                                                                    |                                                              | × |
|----------------------------------------------------------------------------------------------------|----------------------------------------------------------------------------------------------------|--------------------------------------------------------------|---|
| Micros                                                                                                    | oft Word                                                                                                    |                                                              |   |
| Zertifikat                                                                                                    | auswählen                                                                                                    |                                                              |   |
| [9, ==]                                                                                                    | issued by eines Deutschen Forsch                                                                                    | Verein zur Foerderung<br>ungsnetzes e. V.                    |   |
|                                                                                                    | Aussteller: DFN-Verein                                                                                              | Global Issuing CA                                            |   |
|                                                                                                    | Gültig ab: bi                                                                                                    | S                                                            |   |
|                                                                                                    | Zertifikateigenschaften                                                                                             | anzeigen                                                     |   |
| Weitere (                                                                                                    | Optionen<br>anderer Name<br>issued by Verein zur Fo<br>Deutschen Forschungs<br>Aussteller: DFN-Verein<br>Gültig ab: | perderung eines<br>snetzes e. V.<br>Global Issuing CA<br>pis |   |
| Name issued by Verein zur Foerderung<br>eines Deutschen Forschungsnetzes e. V.<br>Aussteller: DFN-Verein Global Issuing CA<br>Gültig ab: bis |                                                                                                    |                                                              |   |
|                                                                                                    | ОК                                                                                                    | Abbrechen                                                    |   |

Jetzt sollte unter Signieren als: das korrekte Zertifikat angezeigt werden. Klicken Sie nun auf Signieren.

| Signieren            |                                                                   | ?                                                  | $\times$ |
|----------------------|-------------------------------------------------------------------|----------------------------------------------------|----------|
| <b>O</b> Zusätzliche | Informationen zu dem, was Sie signieren_                          |                                                    |          |
| Sie sind im Begriff  | f, diesem Dokument eine digitale Signatur hinzuzufügen. Diese Siç | gnatur ist im Inhalt dieses Dokuments nicht sichtb | ar.      |
| Z <u>u</u> sagetyp:  |                                                                   |                                                    |          |
| Hat dieses Dokum     | nent erstellt                                                     |                                                    | ~        |
| Zweck der Signier    | ung dieses Dokuments:                                             |                                                    |          |
| Wenn Sie weiter      | re Informationen über den Signaturgeber angeben möchten, klick    | en Sie auf die Schaltfläche "Details". Details.    |          |
| Signieren als:       | Vorname Name                                                      | Ändern                                             |          |
| Ausgestellt von:     | DFN-Verein Global Issuing CA                                      | <u> </u>                                           |          |
|                      |                                                                   |                                                    |          |
|                      |                                                                   | <u>S</u> ignieren Abbre                            | :hen     |

Es erfolgt die Speicherung des signierten Dokuments.

Am Ende erhalten Sie eine Bestätigung und den Hinweis, dass bei Änderung des Dokuments die Signatur ungültig wird.

Klicken Sie auf OK.

| Signatu | irbestätigung X                                                                                                    |
|---------|----------------------------------------------------------------------------------------------------|
|         | Ihre Signatur wurde erfolgreich mit dem Dokument gespeichert.<br>Falls das Dokument geändert wird, wird Ihre Signatur ungültig. |

#### Der neue Status des jetzt signierten Dokuments wird angezeigt.

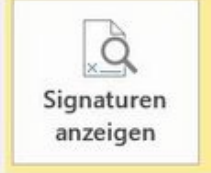

## Signiertes Dokument

Dieses Dokument wurde signiert und als abgeschlossen gekennzeichnet. Es sollte nicht bearbeitet werden. Wenn versucht wird, dieses Dokument zu manipulieren, werden die Signaturen ungültig.

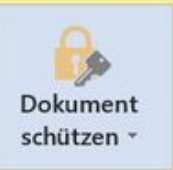

### Dokument schützen

Dieses Dokument wurde als abgeschlossen gekennzeichnet, um von weiteren Bearbeitungen abzuraten.